[Apple/iOS]

#### PowerCharge<sup>™</sup> ProLink Network App [Apple/iOS]

A charging session may be initiated with the **PowerCharge™** phone app or the RFID card. Follow the steps below to download the app, create an account, add funds to the wallet, and begin a charging session.

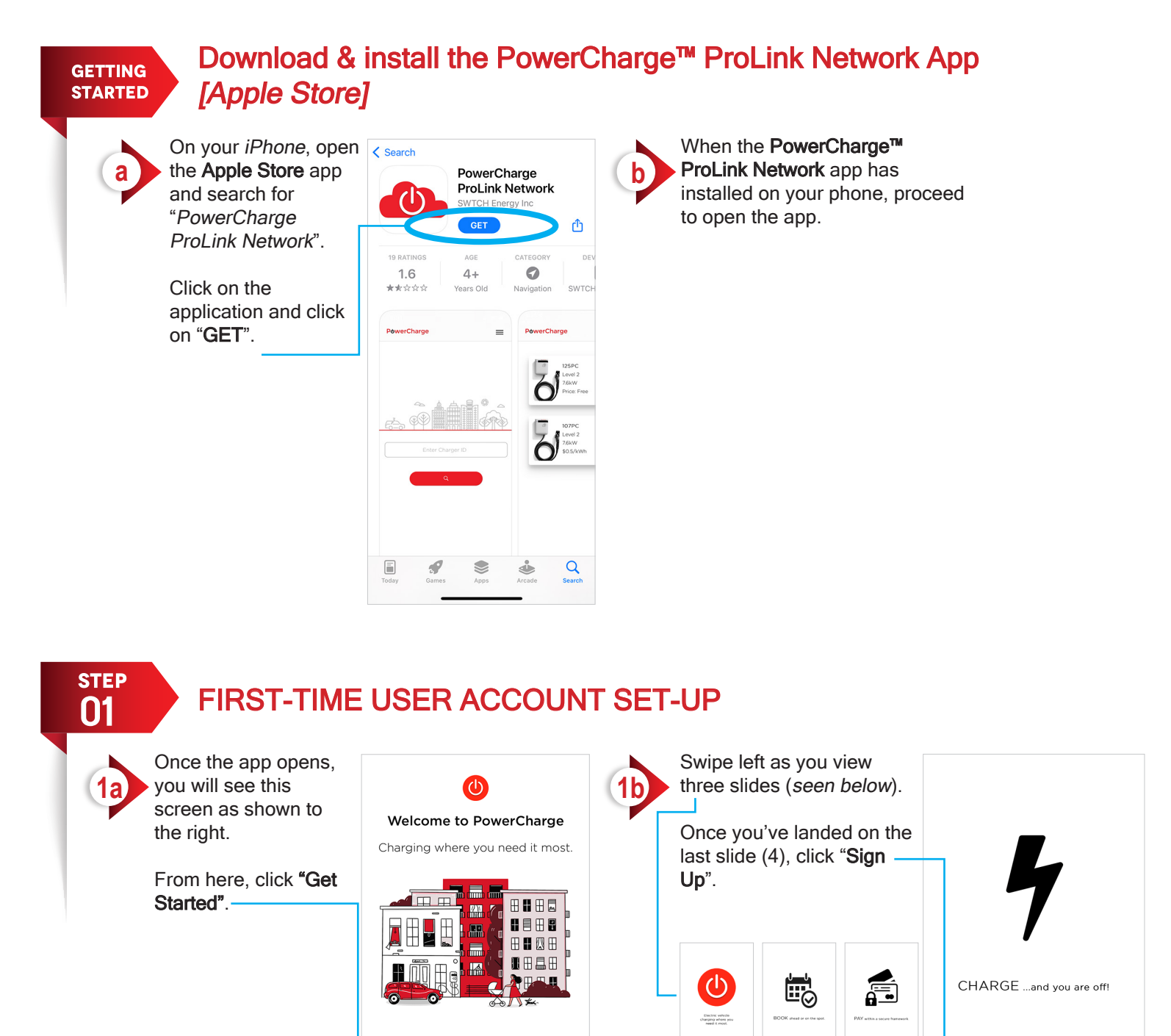

All information contained in this document is the sole property of PowerCharge<sup>TM</sup>. Any means of reproduction or copy is strictly prohibited without written consent from PowerCharge<sup>TM</sup>.

# <u>P⊍werCharge</u><sup>™</sup>

STEP ACCOUNT SIGN UP AND VERIFICATION 02 You will be taken to a After you click on "Sign Done 🔒 login.powerchargeev.com 🗚 🖒 (d) secure web browser Up", you will need to verify 2a your e-mail address that where you can fill in the (I) Please verify your email required information to you provided on the sign almost there. We sent you an er yourName@yourEmail.com create an account. up page. Log In Sign Up Please click the link in the email to complete the rification process, if you don't see an e-ma check your spam folder. 🗯 Sign up with Apple Be sure to use a valid e-mail address as this Sign up with Facebook will be used for Don't see an email? Resend verification en G Sign up with Google verification. Once completed, click on "Sign Up". Log In Û  $\bigcirc$ 

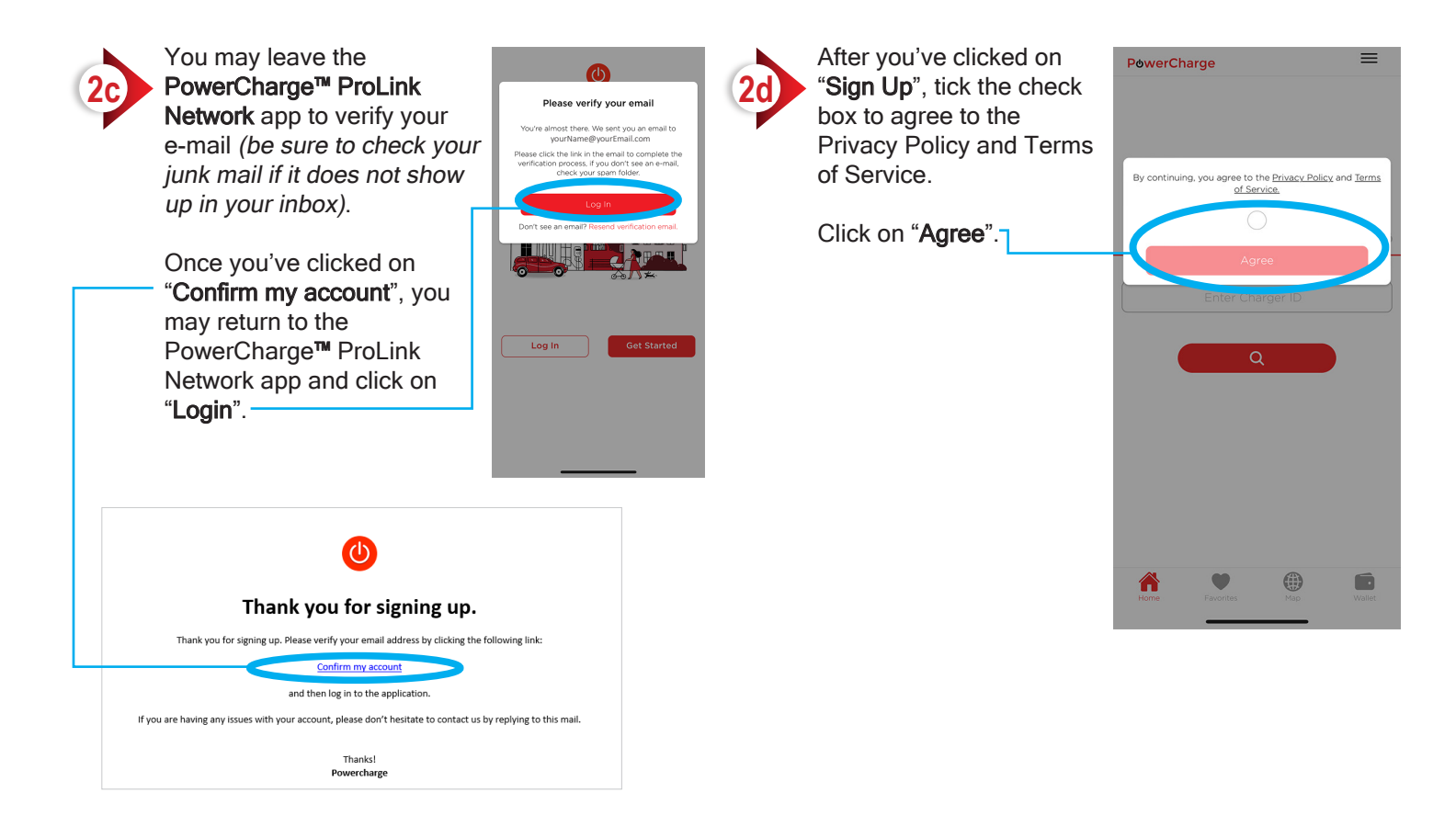

All information contained in this document is the sole property of PowerCharge<sup>TM</sup>. Any means of reproduction or copy is strictly prohibited without written consent from PowerCharge<sup>TM</sup>.

### <u>PowerCharge</u><sup>™</sup>

[Apple/iOS]

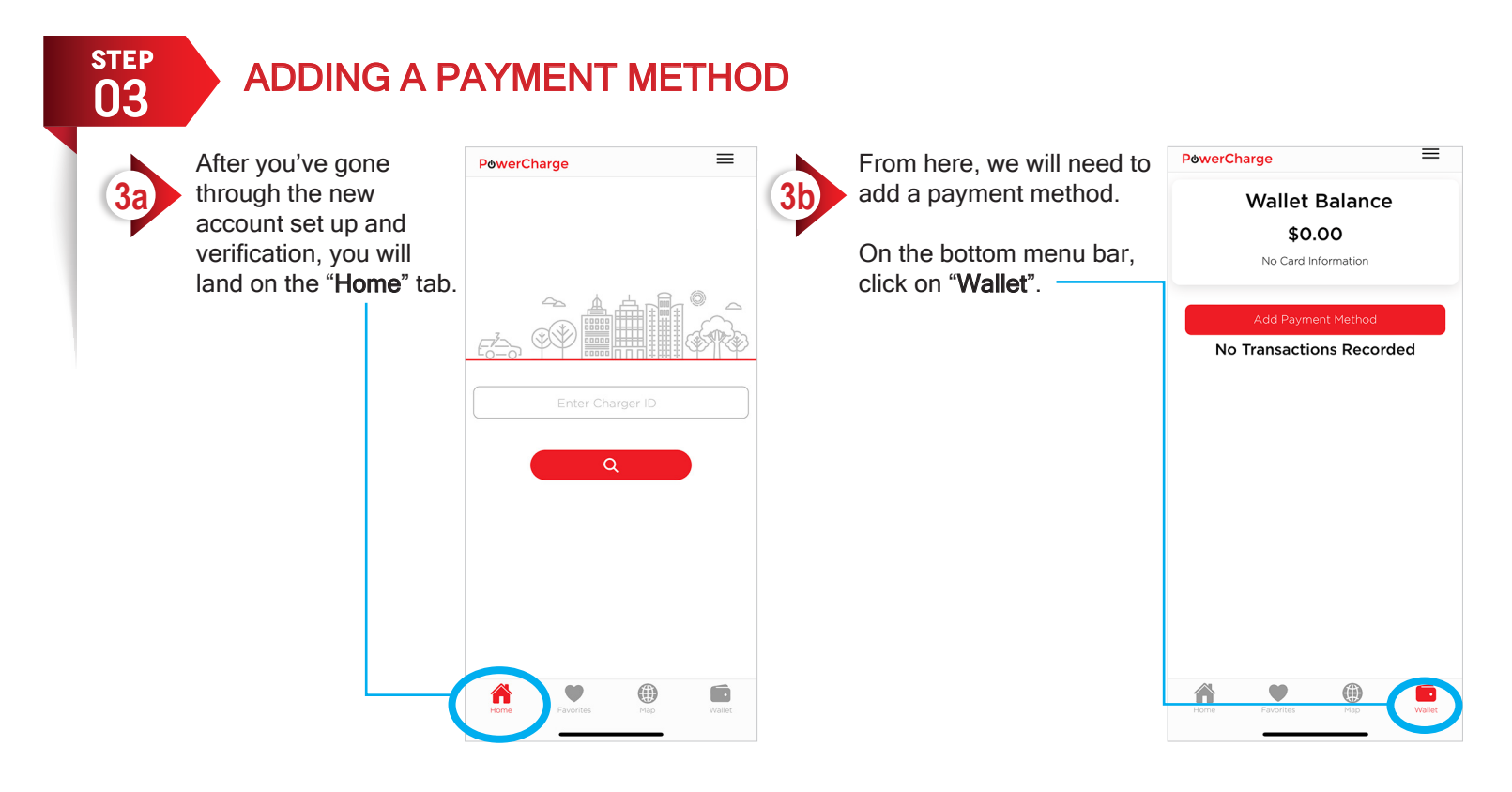

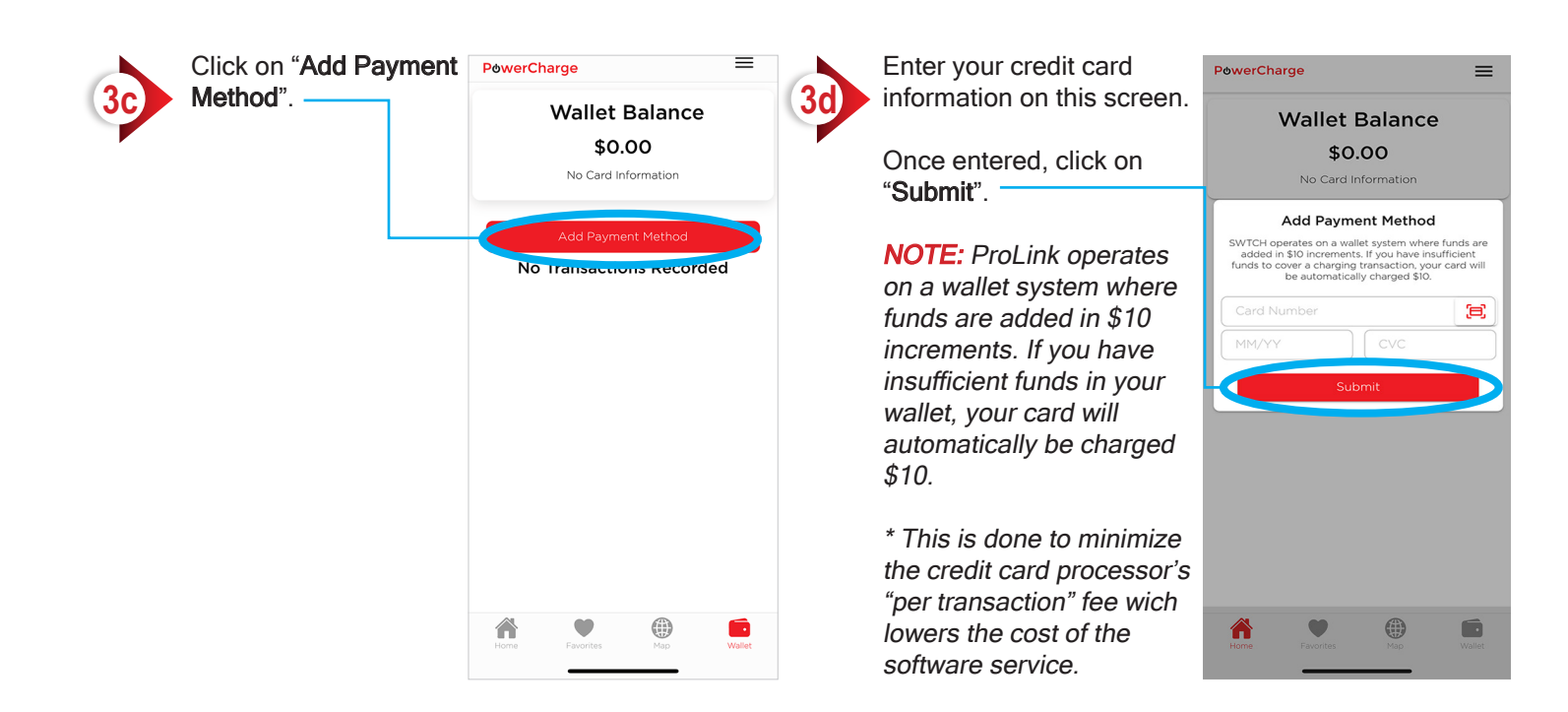

All information contained in this document is the sole property of PowerCharge<sup>TM</sup>. Any means of reproduction or copy is strictly prohibited without written consent from PowerCharge<sup>TM</sup>.

# <u>P⊍werCharge</u><sup>™</sup>

[Apple/iOS]

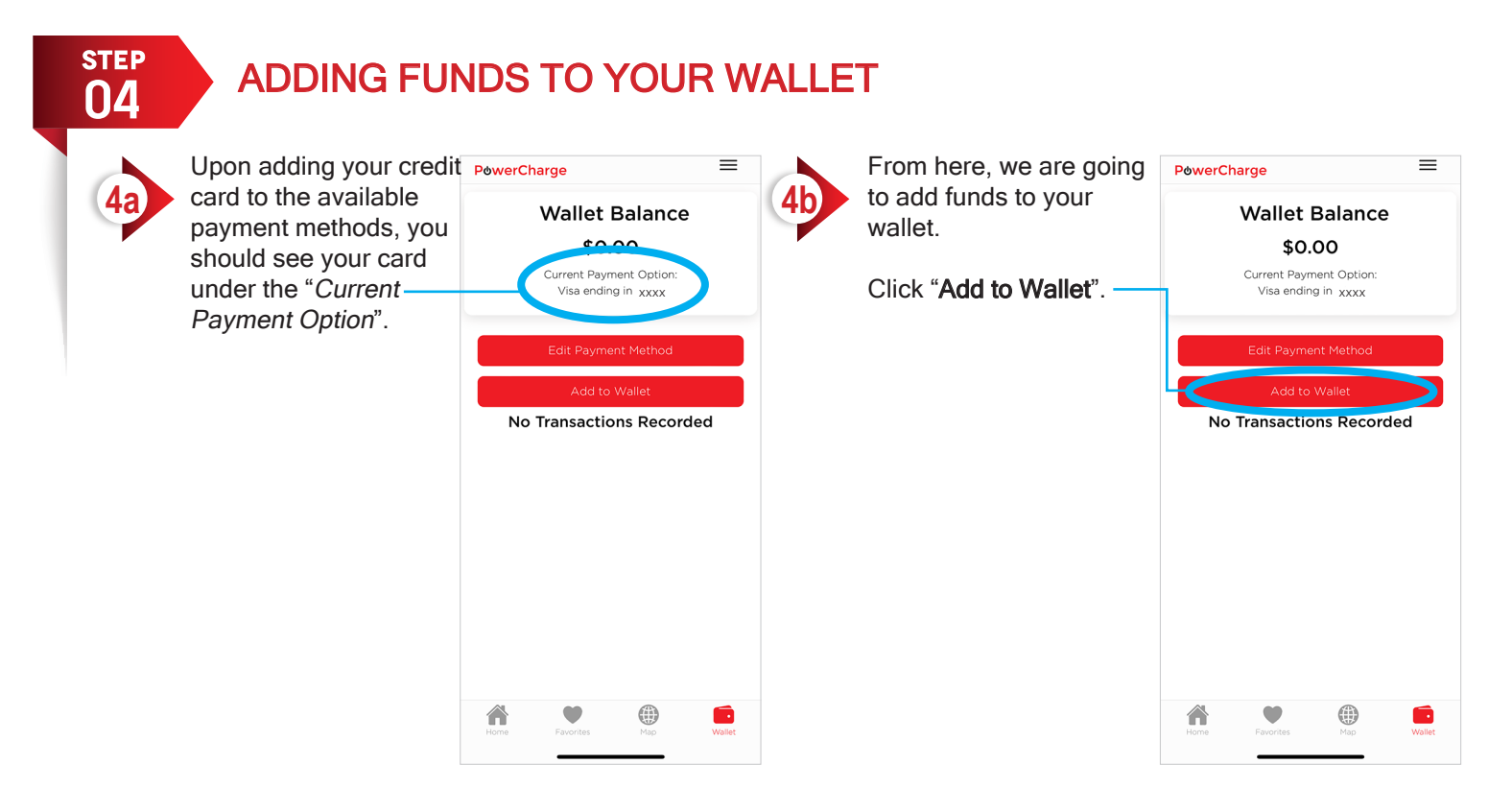

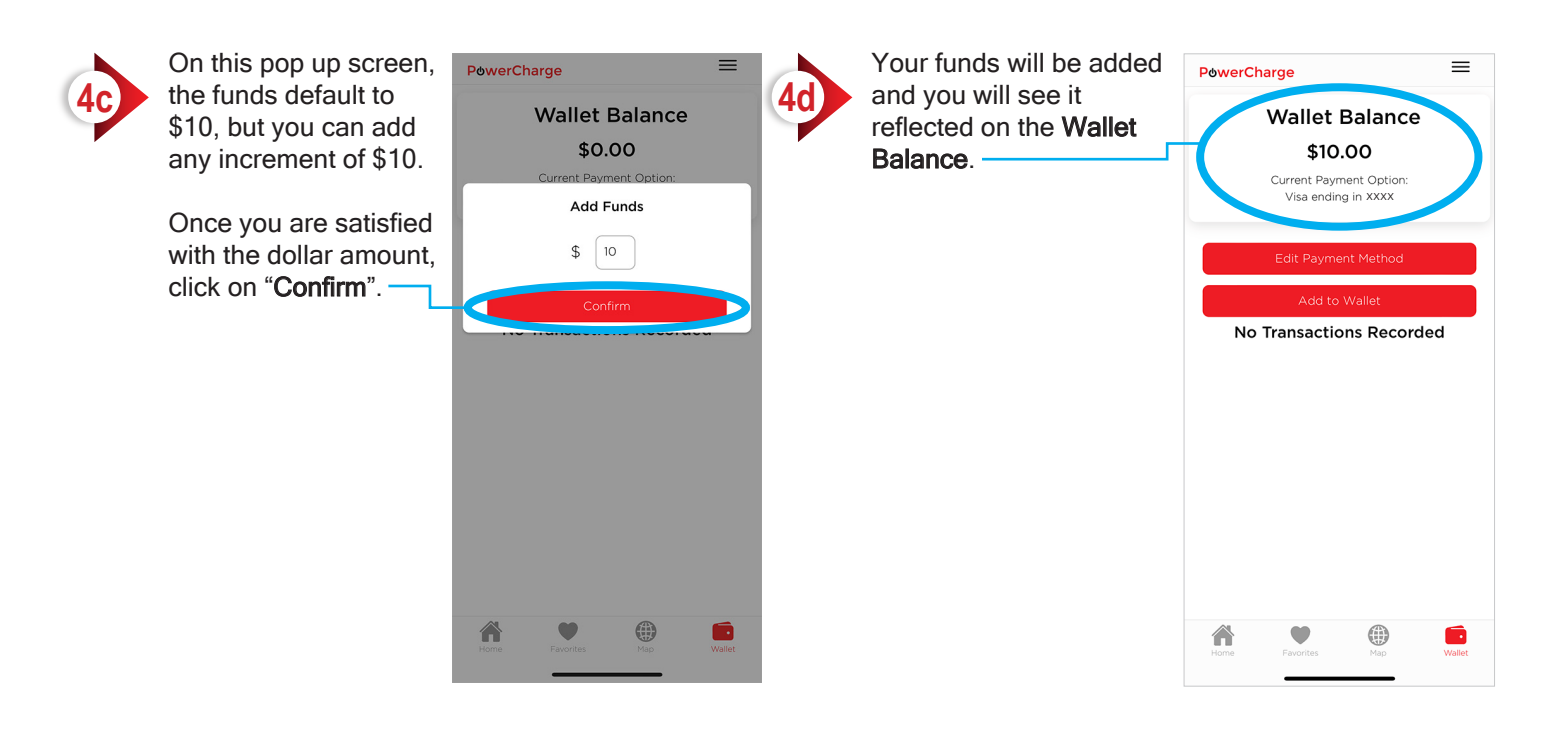

All information contained in this document is the sole property of PowerCharge M. Any means of reproduction or copy is strictly prohibited without written consent from PowerCharge M.

PowerCharge

#### **P**owerCharge<sup>™</sup>

#### USING YOUR PHONE TO START A CHARGING SESSION

5a

STEP

05

Once you've added funds to your wallet, click on the "**Home**" tab on the bottom menu.

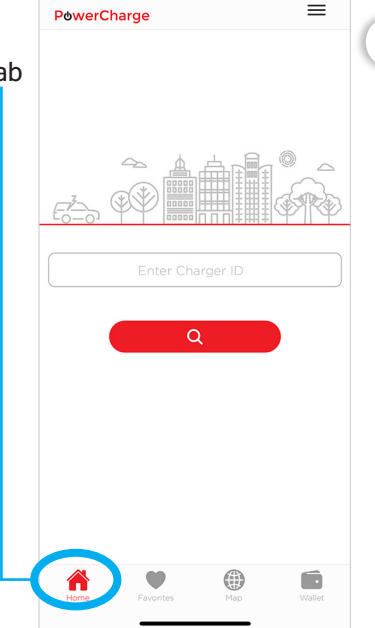

On the "**Home**" screen, enter the Charger ID number in the text field provided.

The Station ID Number can be found on the front of the charging station.

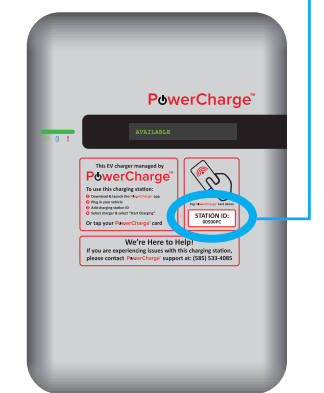

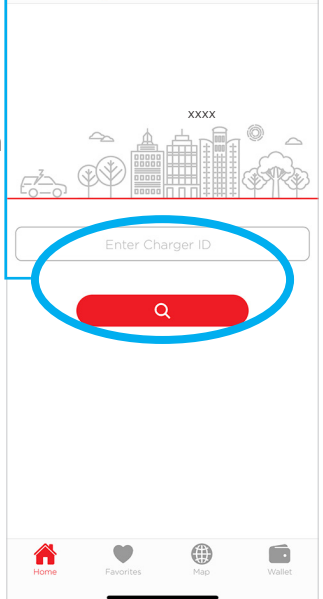

=

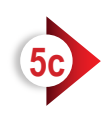

On the next screen, verify that the location address and station ID number are correct.

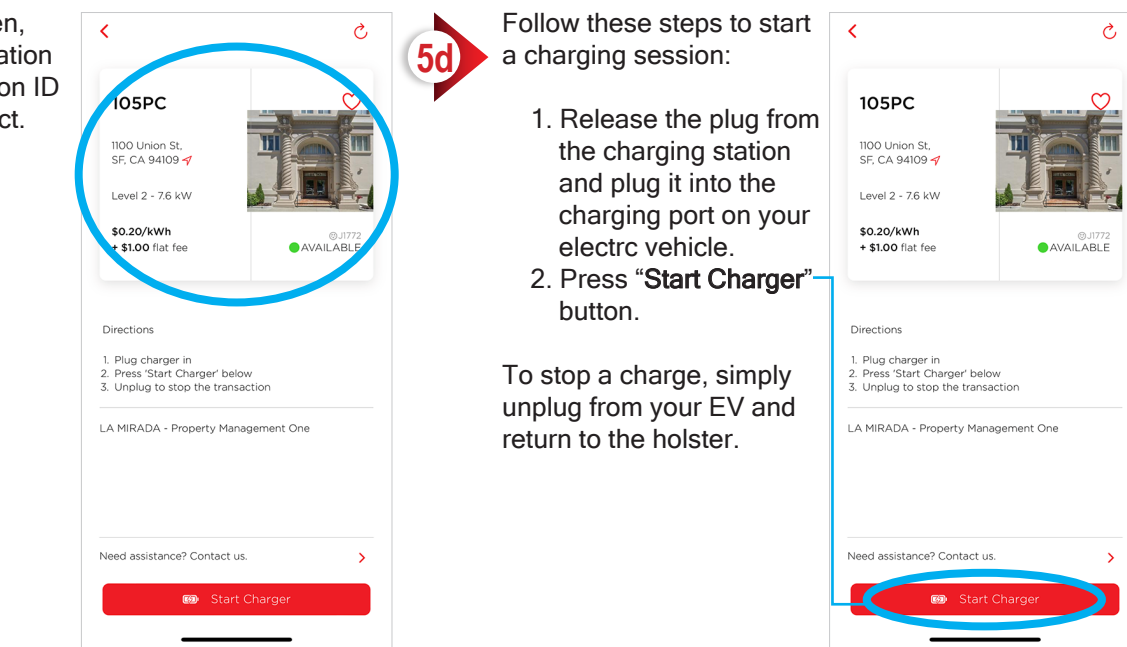

PC300-PRD700-202304-REV-A

All information contained in this document is the sole property of PowerCharge<sup>TM</sup>. Any means of reproduction or copy is strictly prohibited without written consent from PowerCharge<sup>TM</sup>